### SYSTÈME MINIMED<sup>™</sup> 780G LOGICIELS & APPLICATIONS

CareLink<sup>™</sup> Personal MiniMed <sup>™</sup> Mobile CareLink<sup>™</sup> Connect

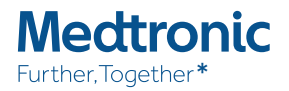

# SOMMAIRE

| Logiciels et applications                                     | 03 |
|---------------------------------------------------------------|----|
| Fonctionnement de l'application MiniMed <sup>™</sup> Mobile   | 04 |
| Téléchargement des données sur CareLink™ Personal             | 14 |
| Fonctionnement de l'application CareLink <sup>™</sup> Connect | 17 |

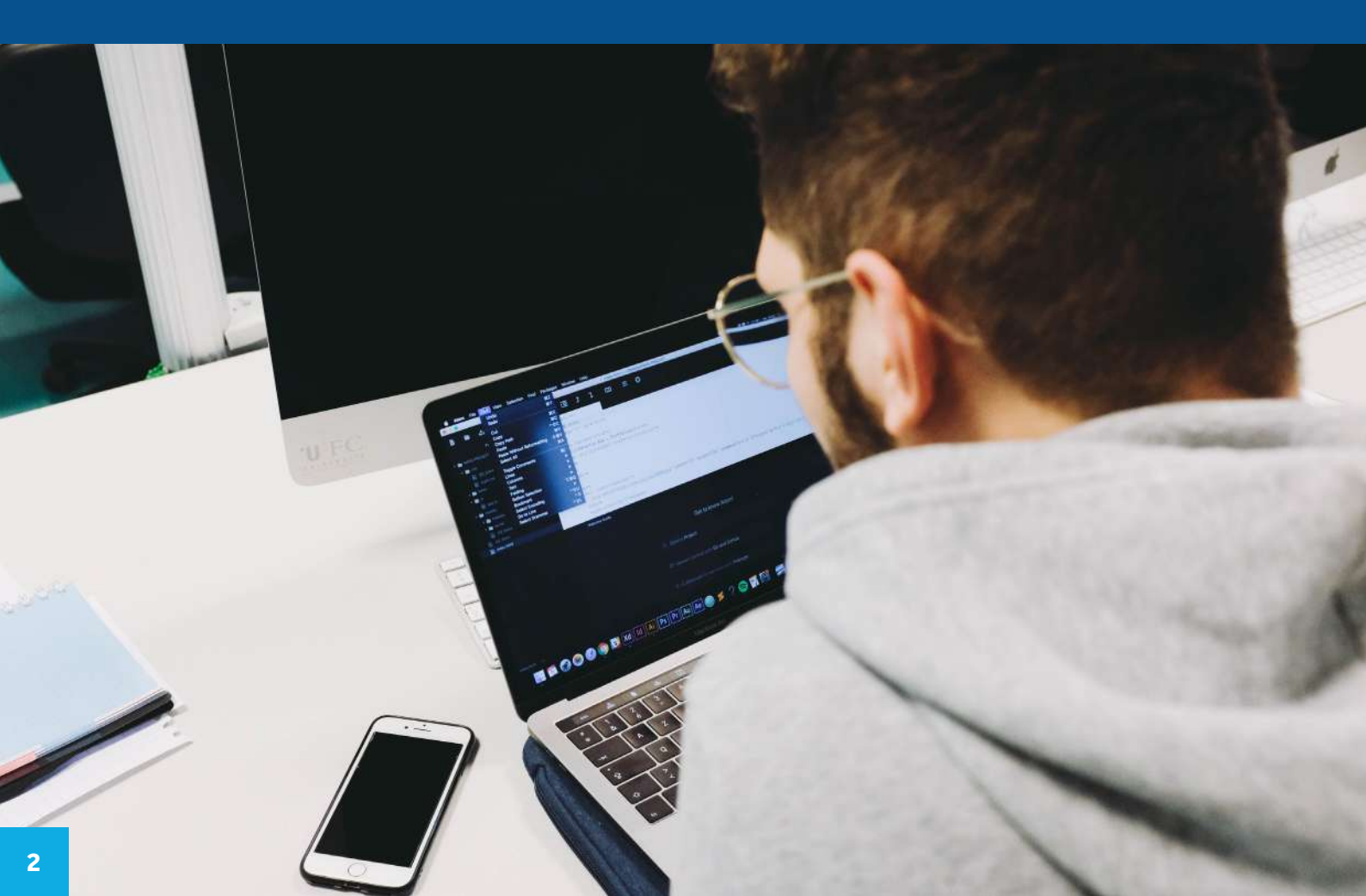

### LOGICIELS ET APPLICATIONS

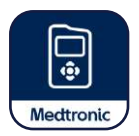

Le système MiniMed<sup>™</sup> 780G fonctionne à la fois avec les logiciels de téléchargement CareLink<sup>™</sup> Personal et les applications mobiles.

#### 2 INTERFACES CARELINK™

- CareLink<sup>™</sup> Personal pour les patients
- CareLink<sup>™</sup> Personal Partenaire de santé pour les professionnels de santé

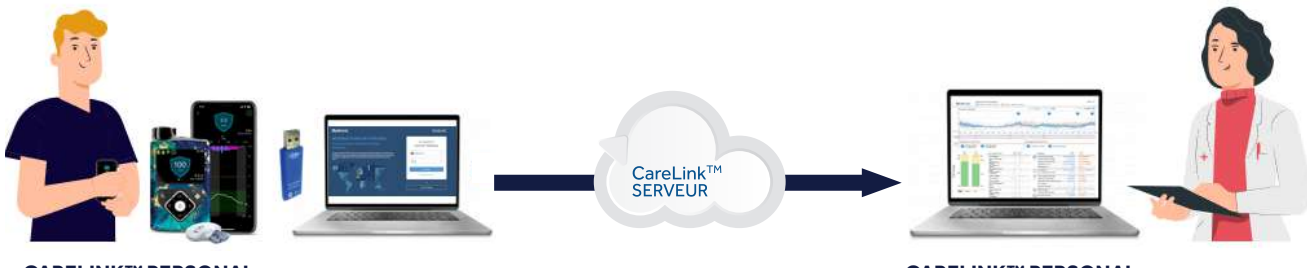

CARELINK<sup>™</sup> PERSONAL

#### CARELINK™ PERSONAL INTERFACE PARTENAIRE DE SANTÉ

#### **2 APPLICATIONS MOBILES**

- MiniMed<sup>TM</sup> Mobile pour les porteurs d'une pompe MiniMed<sup>TM</sup> 780G (avec ou sans capteur)
- CareLink<sup>TM</sup> Connect pour les proches et professionnels de santé

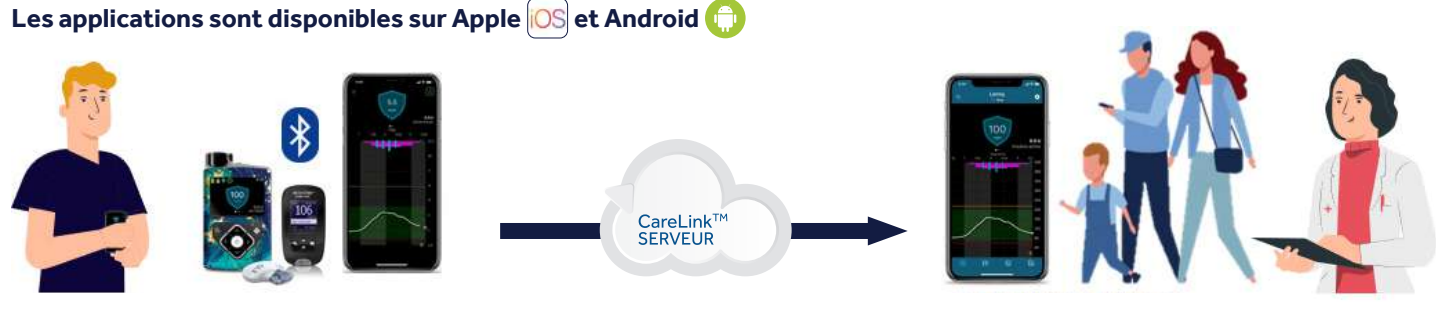

MINIMED<sup>™</sup> MOBILE

**CARELINK™ CONNECT** 

### L'APPLICATION MINIMED<sup>™</sup> MOBILE

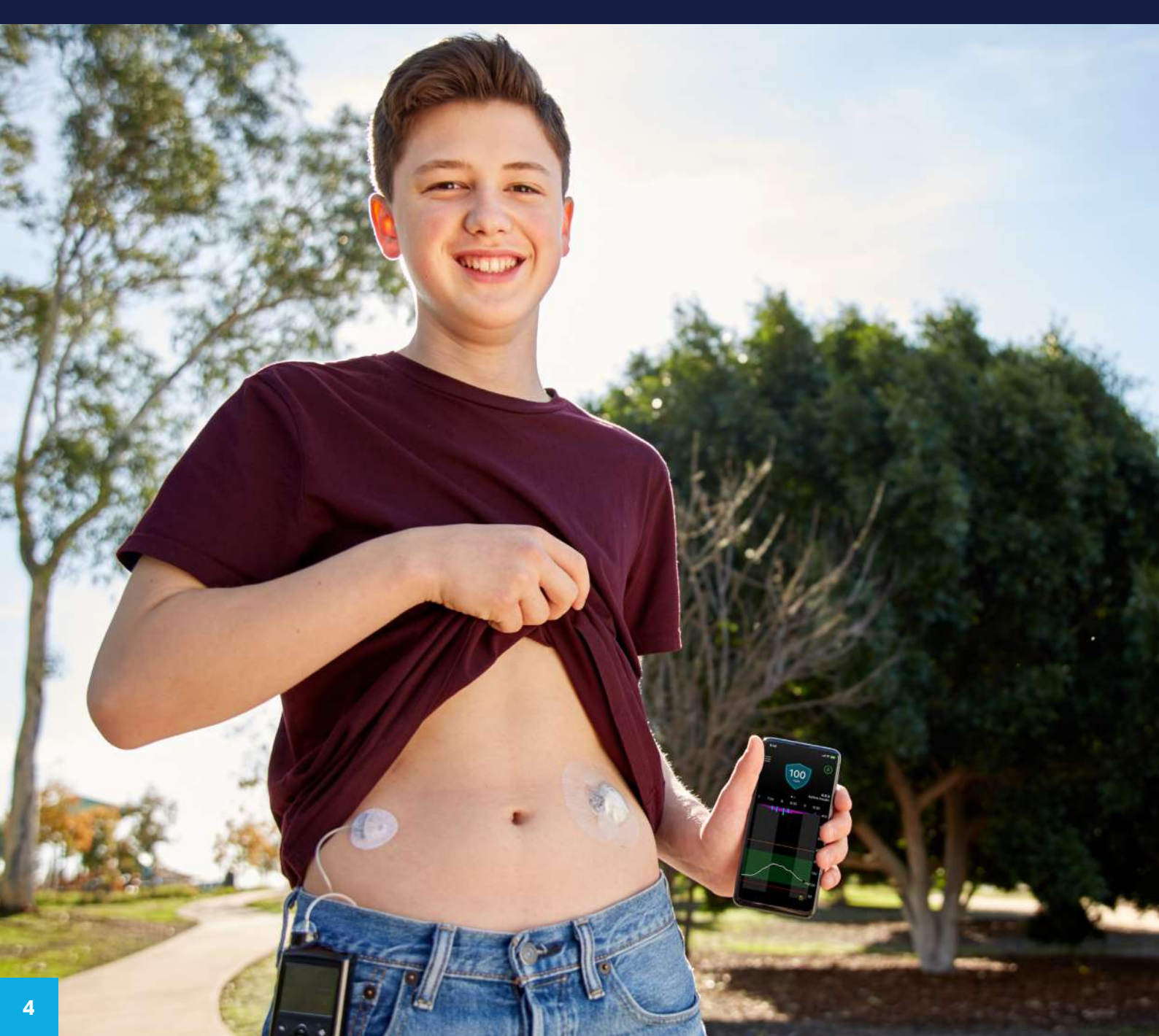

#### L'APPLICATION MINIMED™ MOBILE

# DISCRÈTE

Affichage interactif simple sur smartphone

#### PRATIQUE

Accès aux donnés envoyées par la pompe et mises à jour toutes les 5 minutes

#### SIMPLE

Téléchargements automatiques vers le logiciel CareLink™ Personal

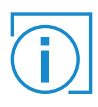

Il est possible d'utiliser l'application avec ou sans capteur de glycémie.

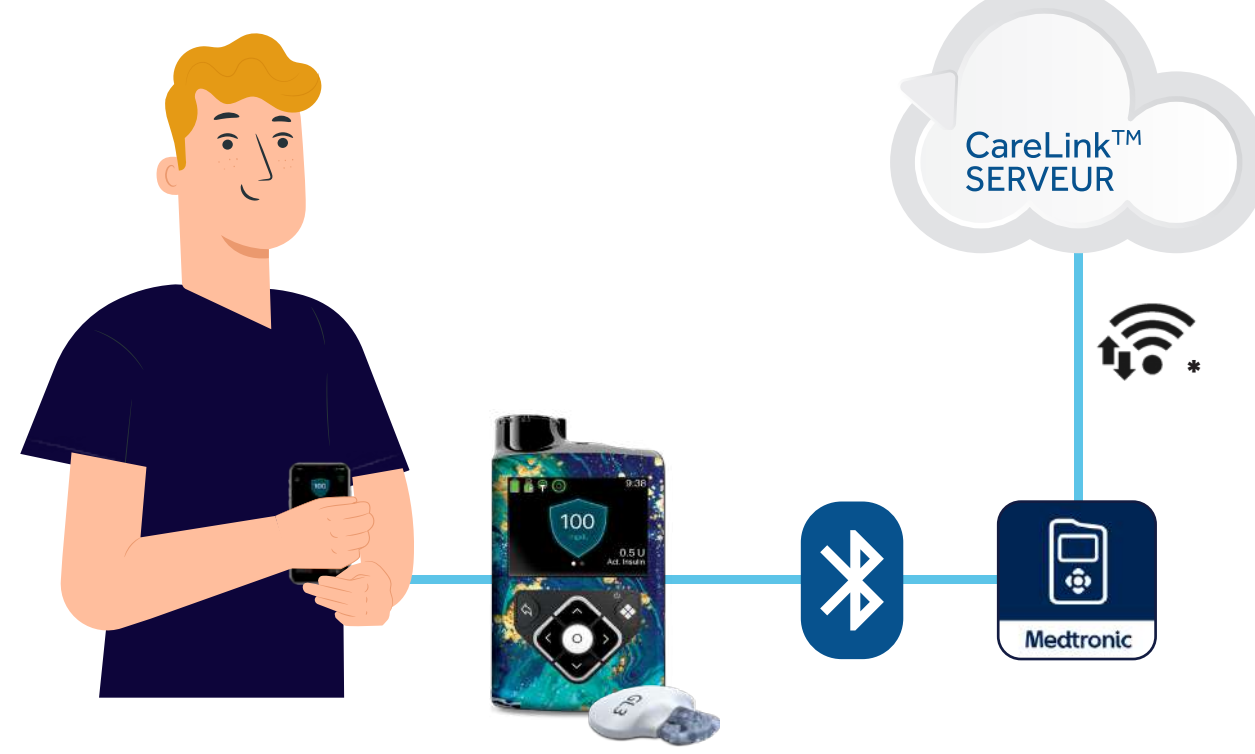

\*Connexion cellulaire requise entre l'application et le serveur CareLink™

1

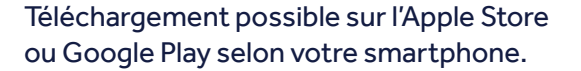

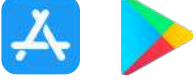

La création du compte CareLink™ Personal est obligatoire pour pouvoir utiliser l'application.

Une fois l'application ouverte, sélectionner votre pays de résidence.

- Cliquer sur « Inscription » si vous n'avez pas encore de compte CareLink<sup>™</sup> Personal.
- Si vous possédez déjà un compte, cliquer sur « Se connecter » puis rendez-vous directement à l'étape N°5.

| K Rebour  |   |
|-----------|---|
| Francis   | ÷ |
| linequium |   |
|           |   |

3

Accepter les différentes **conditions** d'utilisation.

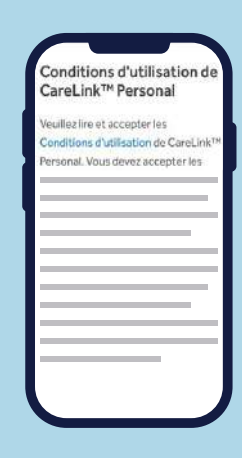

|   | 1 |  |
|---|---|--|
| 4 | 2 |  |

Compléter les informations de connexion puis choisir votre identifiant et mot de passe.

Penser à bien les conserver.

| New Catalogna *               |           |
|-------------------------------|-----------|
| formania met de jana *        | Q         |
| proglaattie du mot de paase : |           |
| Conferencia managementation   |           |
|                               | -         |
| E-mil*                        | alliant a |
|                               |           |

Confirmer votre identité à l'aide d'un **code d'authentification** envoyé sur votre adresse e-mail.

CareLink\*

marrer, assurez

Vous disposez d'une pompe MiniMed™ compatible. Le réglage Bluetooth® de l'appareil mobile est activé.

Vous avez une connexion Internet.

rous que :

6

Accepter les termes et conditions d'utilisation.

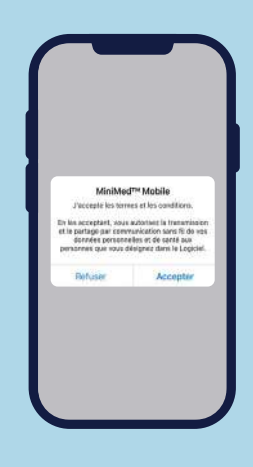

7

Suivre les instructions de l'application pour vérifier que vous possédez bien une pompe **MiniMed™780G.** 

MiniMed<sup>14</sup> Mobile

abdmus eo au

Pour confirmer que votre pompe est competible, recherchez le symbole cidessus sur l'avant de la pompe.

G

8

Sélectionner votre pompe MiniMed<sup>™</sup>780G.

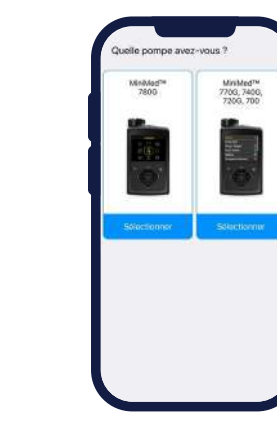

7

9

Autoriser:

- envoi de notifications
- utilisation de Bluetooth
- demande de jumelage

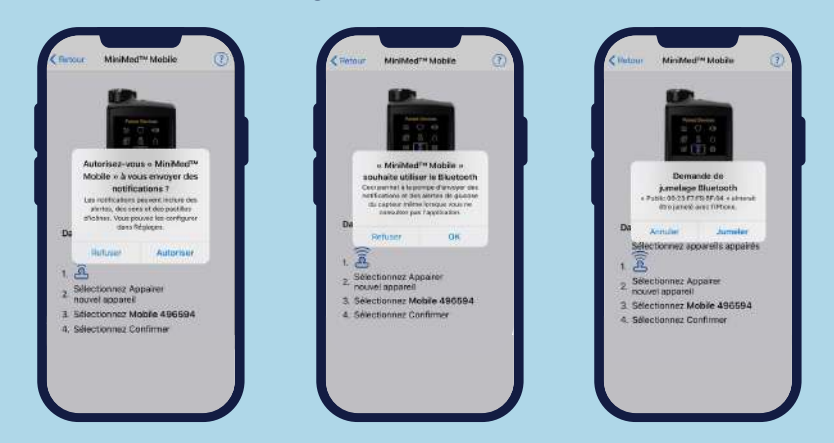

10

Valider le message sur votre pompe. L'appareillage est en cours.

11

Votre pompe est maintenant liée à votre téléphone.

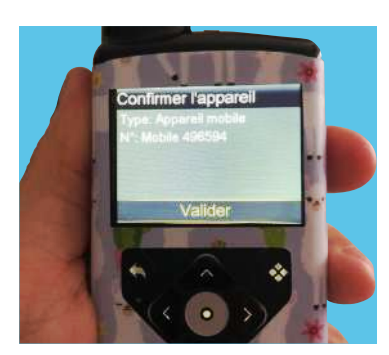

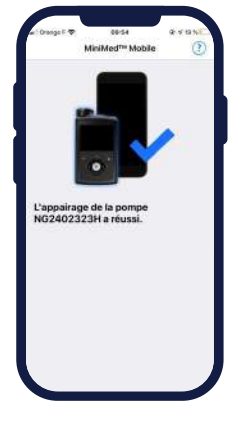

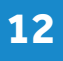

Prendre connaissance des limites médicales de l'application puis valider en cliquant sur **« Accepter ».** 

13

Choisir vos préférences de notifications.

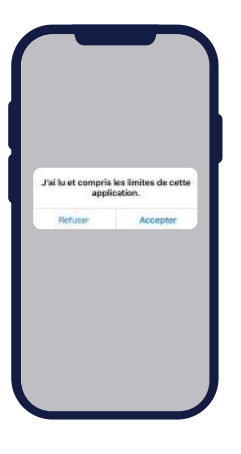

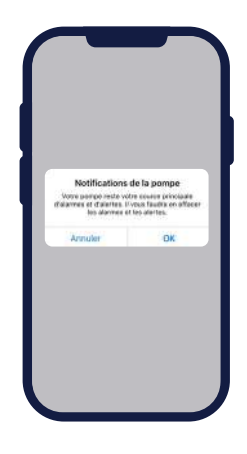

### FÉLICITATIONS, VOTRE APPLICATION EST MAINTENANT PRÊTE !

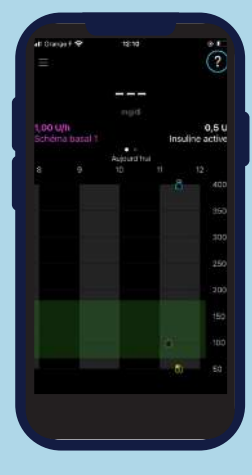

Sans capteur de glycémie

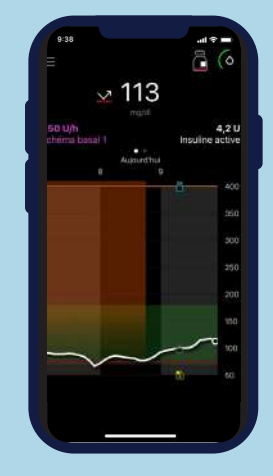

Avec capteur sans activation du **SmartGuard™** 

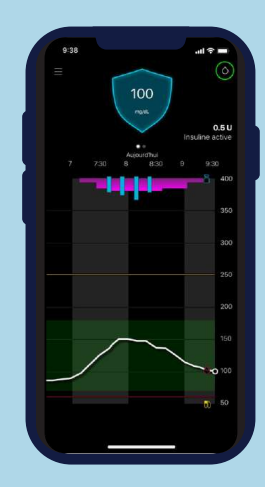

Avec capteur et activation du **SmartGuard™** 

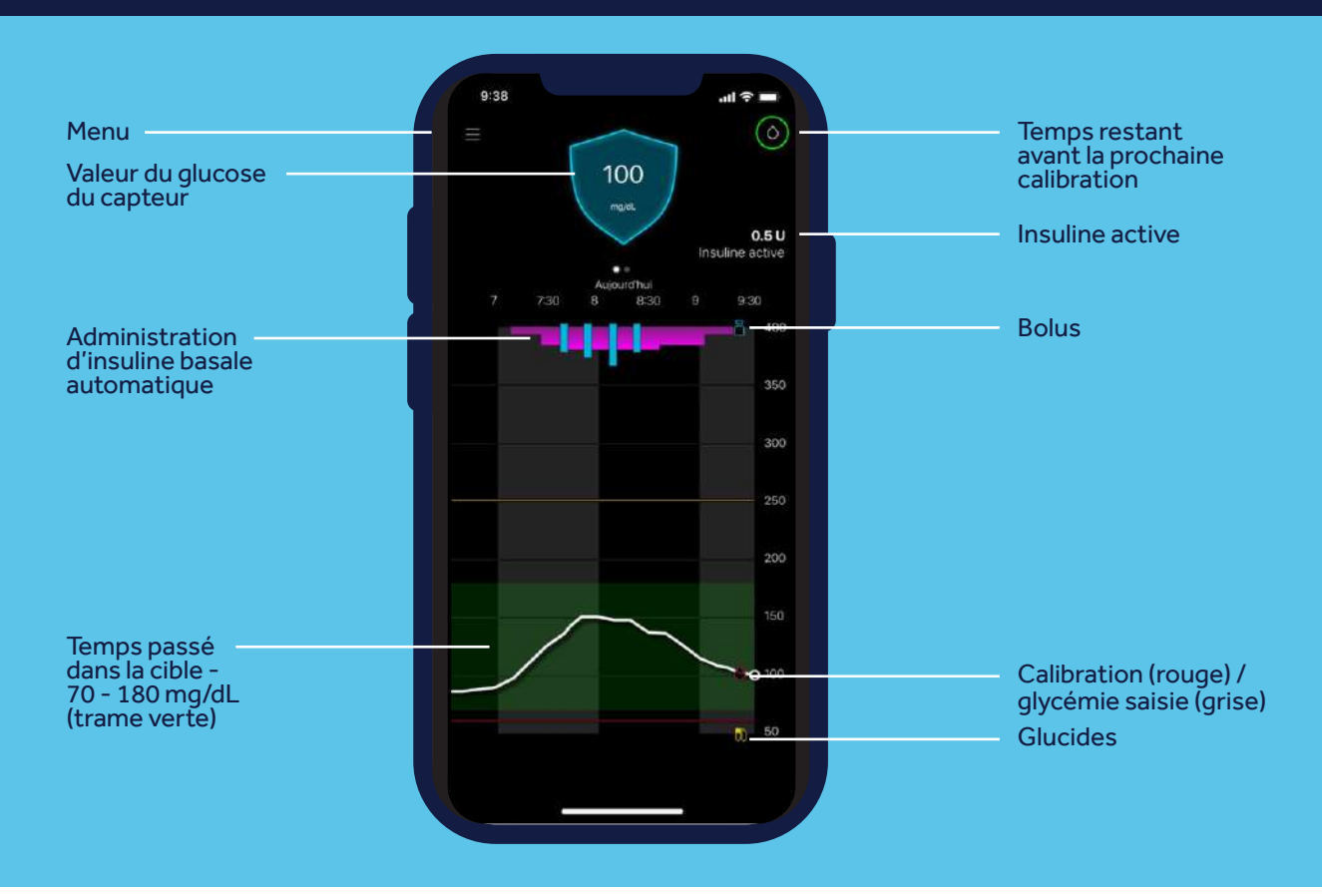

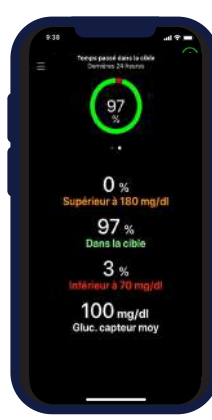

### LE TIR\* - TEMPS PASSÉ DANS LA CIBLE

Vous pouvez depuis votre application vérifier le temps passé dans la cible sur les dernières 24 heures. Balayer votre écran vers la gauche pour y accéder.

\*TIR : TIME IN RANGE - temps passé dans la cible

### LE MENU PRINCIPAL

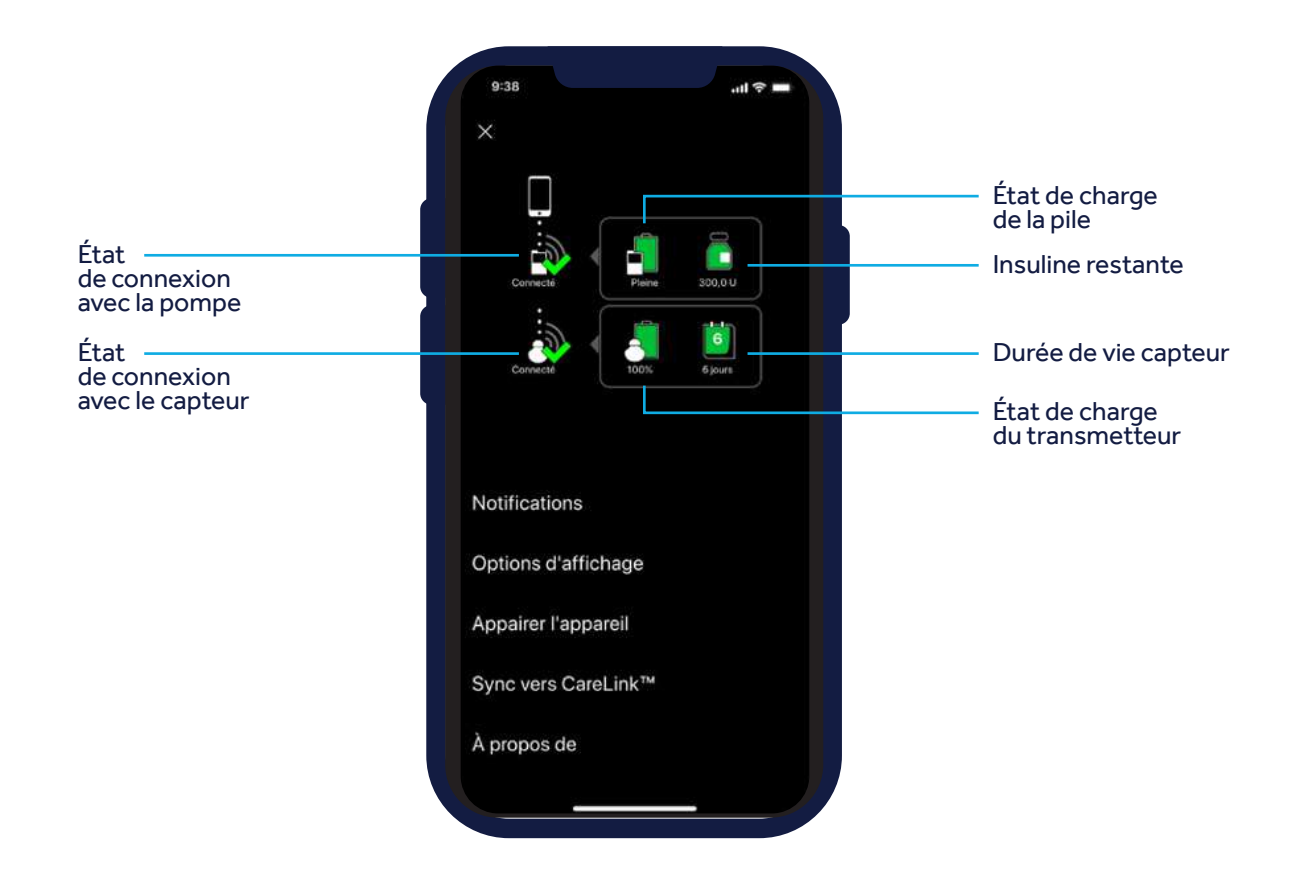

#### LES PARAMÈTRES DE NOTIFICATIONS

permettent de modifier vos préférences.

- Notifications de la pompe : Activer ou désactiver les notifications d'alertes hyperglycémie, hypoglycémie et rappel de calibration.
- Répéter les notifications : Répétition des alarmes jusqu'à effacement sur votre pompe.

| 9/38                                              |                                                                | ull 🕆 🗖             |
|---------------------------------------------------|----------------------------------------------------------------|---------------------|
| < Retour                                          | Notifications                                                  |                     |
| Notifications                                     | s de la pompe                                                  |                     |
| Les alarmes e<br>sonneront à la<br>appareil mobil | t les alertes de votre por<br>a fois sur votre pompe et<br>le. | npe<br>.su votre    |
| Répéter les l                                     | notifications                                                  |                     |
| Les alarmes e                                     | t les alertes se répèteroi<br>tre appareil mobile jusqu        | nt chaque<br>l'à ce |

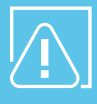

3

Vous ne pouvez pas effacer les alarmes de votre pompe définitivement depuis votre mobile. Il est impératif d'effacer l'alarme sur la pompe et d'effectuer l'action demandée.

#### per

LES OPTIONS D'AFFICHAGES

permettent de choisir l'unité de glucides.\*

#### LA SYNCHRONISATION VERS CARELINK<sup>™</sup>

vous permet de choisir si vous souhaitez envoyer automatiquement vos données vers CareLink<sup>™</sup> Personal.

- Sync vers CareLink<sup>™</sup>: Activer pour envoyer automatiquement vos données vers CareLink<sup>™</sup> Personal
- Gérer les partenaires de soins : Visualiser ou modifier les partenaires de soins qui ont accès à vos données.
- Télétransmettre maintenant : Transmission manuelle des données vers CareLink™ Personal

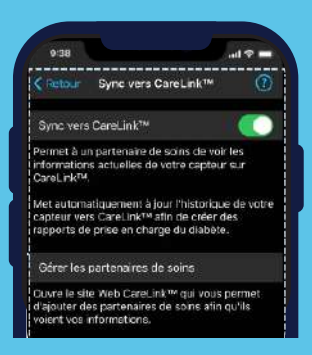

#### 4

5

2

#### APPAIRER L'APPAREIL

vous permet de ré-apairer la pompe actuelle en cas de déconnexion ou d'appairer une nouvelle pompe. Seule une pompe peut être appairée par application.

#### À PROPOS

vous donne accès au mode d'emploi de l'application.

\*l'unité de glucides du système MiniMed™ 780G est uniquement en grammes.

#### LES NOTIFICATIONS

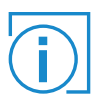

Si les notifications sont désactivées ou si le smartphone est en mode **« Ne pas déranger»**, l'utilisateur ne recevra pas de notification sur l'application.

Si vous avez activé l'option notifications, celles-ci s'afficheront sur votre smartphone. Un code couleur est attribué à chacune :

- Rouge : notification d'alarme
- Orange : notification d'alerte
- Gris : notification de rappel
- Bleu : notification de messages du système

#### Où apparaissent les notifications?

- Les notifications apparaissent en haut de l'écran d'accueil de l'application.
- Lorsque l'application n'est pas utilisée, les notifications s'affichent en haut de l'écran d'accueil du smartphone.

Le titre et le texte des notifications reproduisent ceux de la pompe.

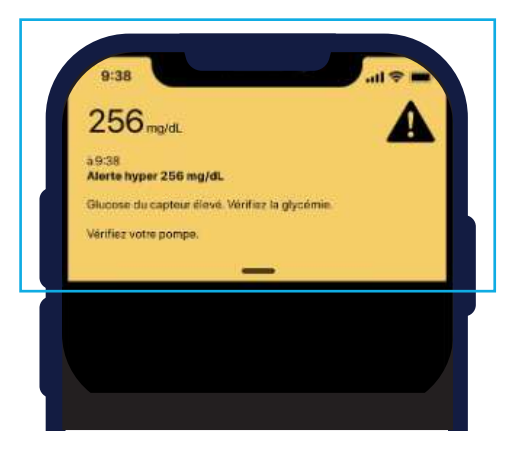

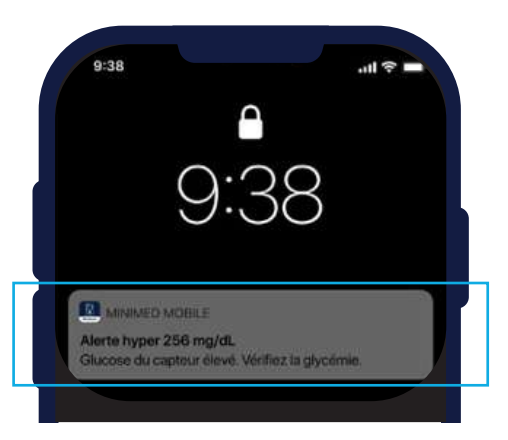

### TÉLÉCHARGER VOS DONNÉES SUR CARELINK<sup>™</sup> PERSONAL

Deux méthodes sont possibles pour télécharger les données de votre pompe MiniMed<sup>™</sup> 780G

Via l'application mobile MiniMed<sup>™</sup> Mobile

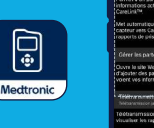

Via CareLink<sup>™</sup> Personal avec votre clé USB bleue

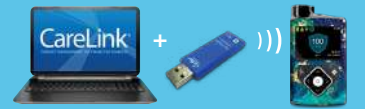

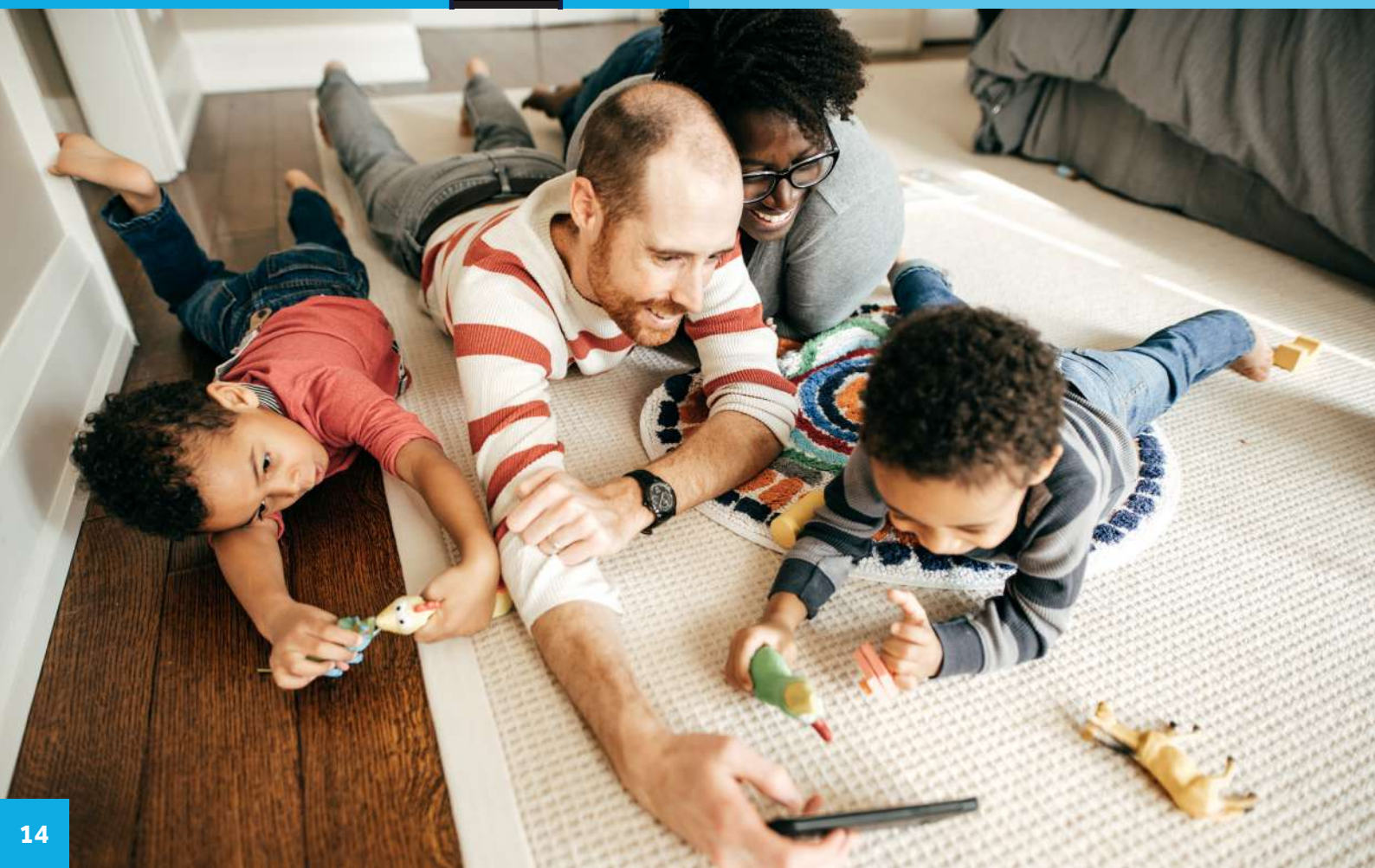

### 1. TÉLÉCHARGER LA POMPE MINIMED<sup>™</sup> 780G **DEPUIS VOTRE ORDINATEUR**

# POUR UN TÉLÉCHARGEMENT FACILE

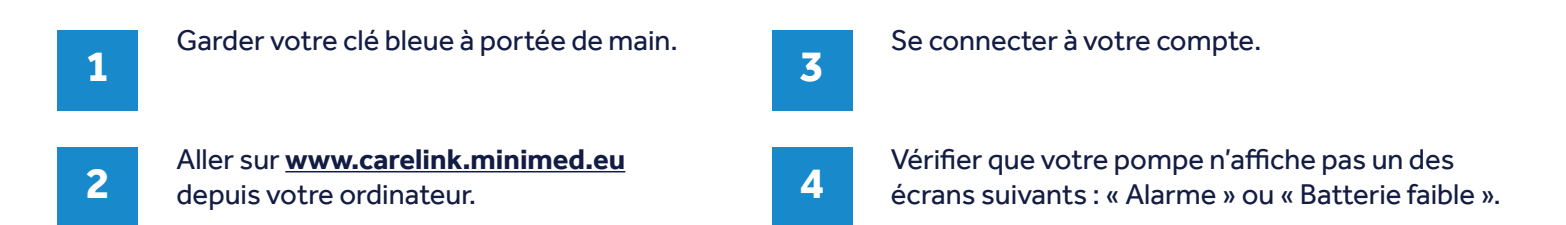

#### **CONNECTER VOTRE POMPE**

#### 1<sup>ÉRE</sup> EXTRACTION DE DONNÉES

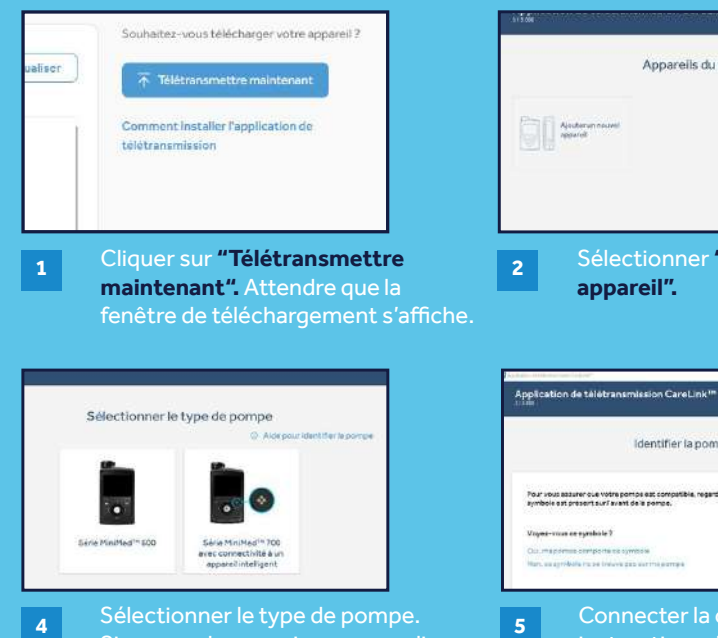

Si vous ne le connaissez pas, cliquer sur "Aide pour identifier la pompe".

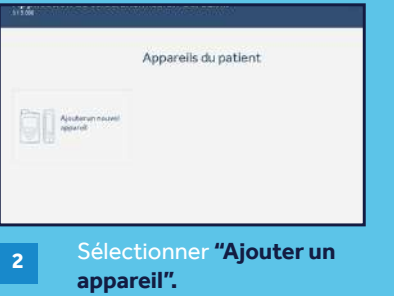

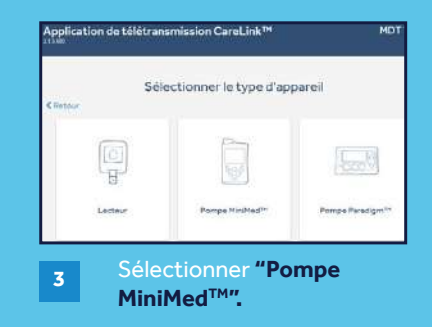

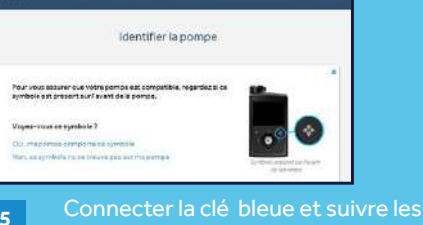

instructions de la section "Télécharger mes données" située en dessous.

MDT Test

### 1. TÉLÉCHARGER LA POMPE MINIMED<sup>™</sup> 780G DEPUIS VOTRE ORDINATEUR

### CONNECTER VOTRE POMPE

**PROCHAINES EXTRACTIONS DE DONNÉES** 

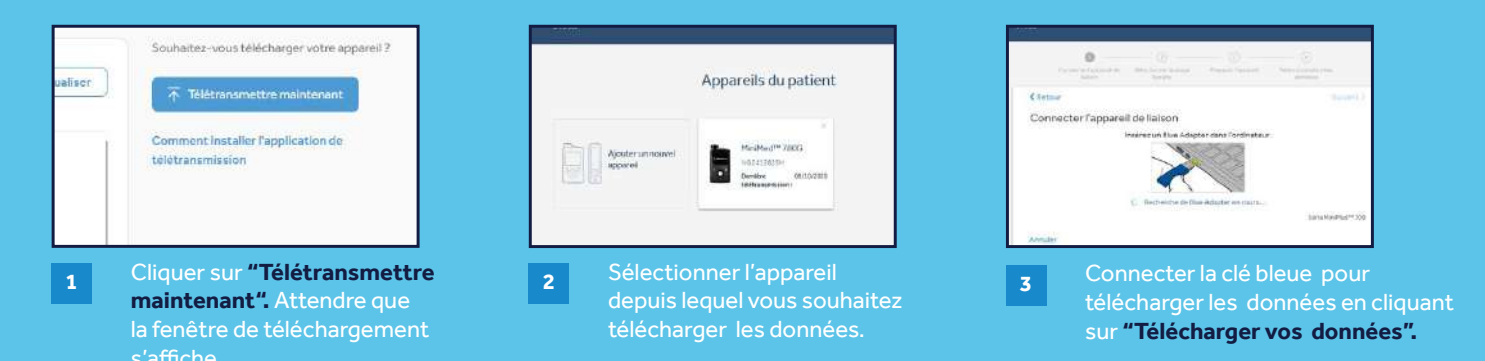

## TÉLÉCHARGER LES DONNÉES

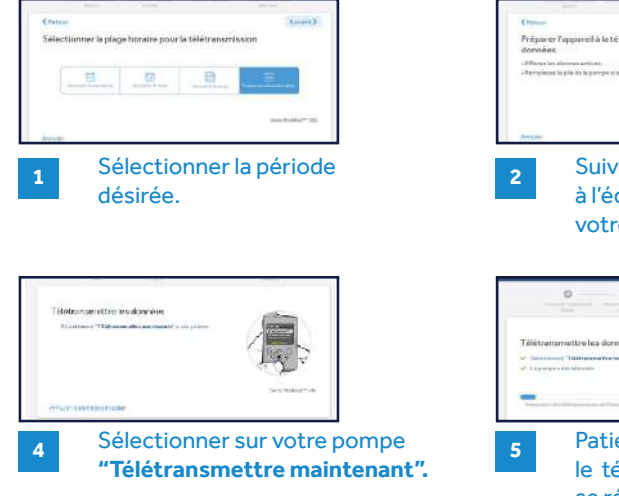

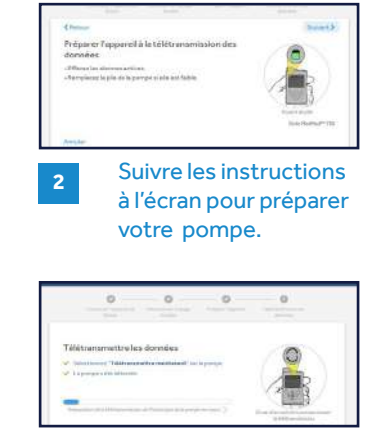

Patienter le temps que le téléchargement se réalise.

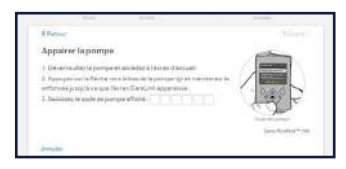

3 Entrer le code qui s'affiche sur l'écran de votre pompe. L'appareillage doit se faire à chaque extraction de données.

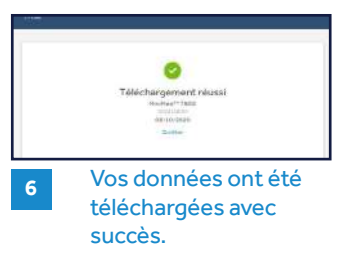

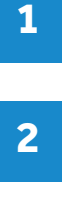

Ouvrir votre application **MiniMed<sup>™</sup> Mobile.** 

Se rendre dans le menu principal de votre application en cliquant sur l'icône Cliquer sur **« Sync vers CareLink™ ».** 

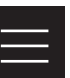

3

Vérifier que **« Sync vers CareLink™»** est activée.

#### La synchronisation vers CareLink<sup>™</sup>

vous permet d'envoyer automatiquement vos données vers CareLink™ Personal.

Lorsque vous souhaitez envoyer vos données manuellement, veuillez cliquer sur « Télétransmettre maintenant ».

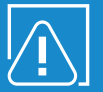

Une connexion internet est nécessaire pour que votre smartphone envoie les données directement vers CareLink<sup>™</sup> Personal.

| < Retour                                                                                     | Sync vers CareLink™                                                                                                    | 0                |
|----------------------------------------------------------------------------------------------|----------------------------------------------------------------------------------------------------|------------------|
| Sync ver                                                                                     | s CareLink™                                                                                                    |                  |
| Permet à u<br>informatior<br>CareLink™                                                       | n partenaire de scins de voir<br>15 actuelles de votre capteur<br>1                                                                                   | les<br>sur       |
| Met autom<br>capteur ve                                                                      | atiquement à jour l'historique<br>rs CareLink™ afin de créer de                                                                                       | de votre<br>es   |
| rapports d                                                                                   | e prise en charge du diabète.                                                                                                    |                  |
| Gérer les                                                                                    | e prise en charge du diabète.<br>partenaires de soins                                                                                                 |                  |
| Gérer les<br>Ouvre le si<br>d'ajouter d<br>voient vos                                        | e prise en charge du diabète.<br>partenaires de soins<br>le Web CareLink™ qui vous p<br>es partenaires de soins afin o<br>infermations.               | permet<br>Ju'ils |
| Gérer les<br>Gérer les<br>Ouvre le si<br>d'ajouter d<br>vo ent vos<br>Télétrans<br>Télétrans | e prise en charge du diabète.<br>partenaires de soins<br>le Web Carel.ink <sup>170</sup> qui vous p<br>es parenaires de soins afin o<br>informations. | permet<br>ju'ils |

En vous connectant sur votre compte CareLink<sup>™</sup> Personal depuis votre **ordinateur**, vous constatez que les données ont été envoyées **automatiquement**.

| Activite recent   | e                            | S Act          | HEGER |
|-------------------|------------------------------|----------------|-------|
| a Data            | <ol> <li>Appanell</li> </ol> | = 11° du birie |       |
| 21/10/2020; 12:47 | MiniMed 780G                 | NG2402323H     | 1     |
| 39/30/2020, 23:57 | MiniMed 780G                 | NG2402323H     |       |
| 19/10/2020, 16:42 | MiniMed 7800                 | NG2402525H     |       |
| 18/10/2020, 21:58 | Min/Med 780G                 | NG2402323H     |       |
| 37/10/2020, 21:57 | MiniMed 780G                 | NG2402323H     |       |
| 17/10/2020.10:05  | MiniMed 780G                 | NG2402525H     |       |
| 07/10/2020, 11:16 | MiniMed 640G                 | NG1328468H     |       |
| 07/10/2020, 11:16 | MiniMed 640G                 | NG1328468H     |       |

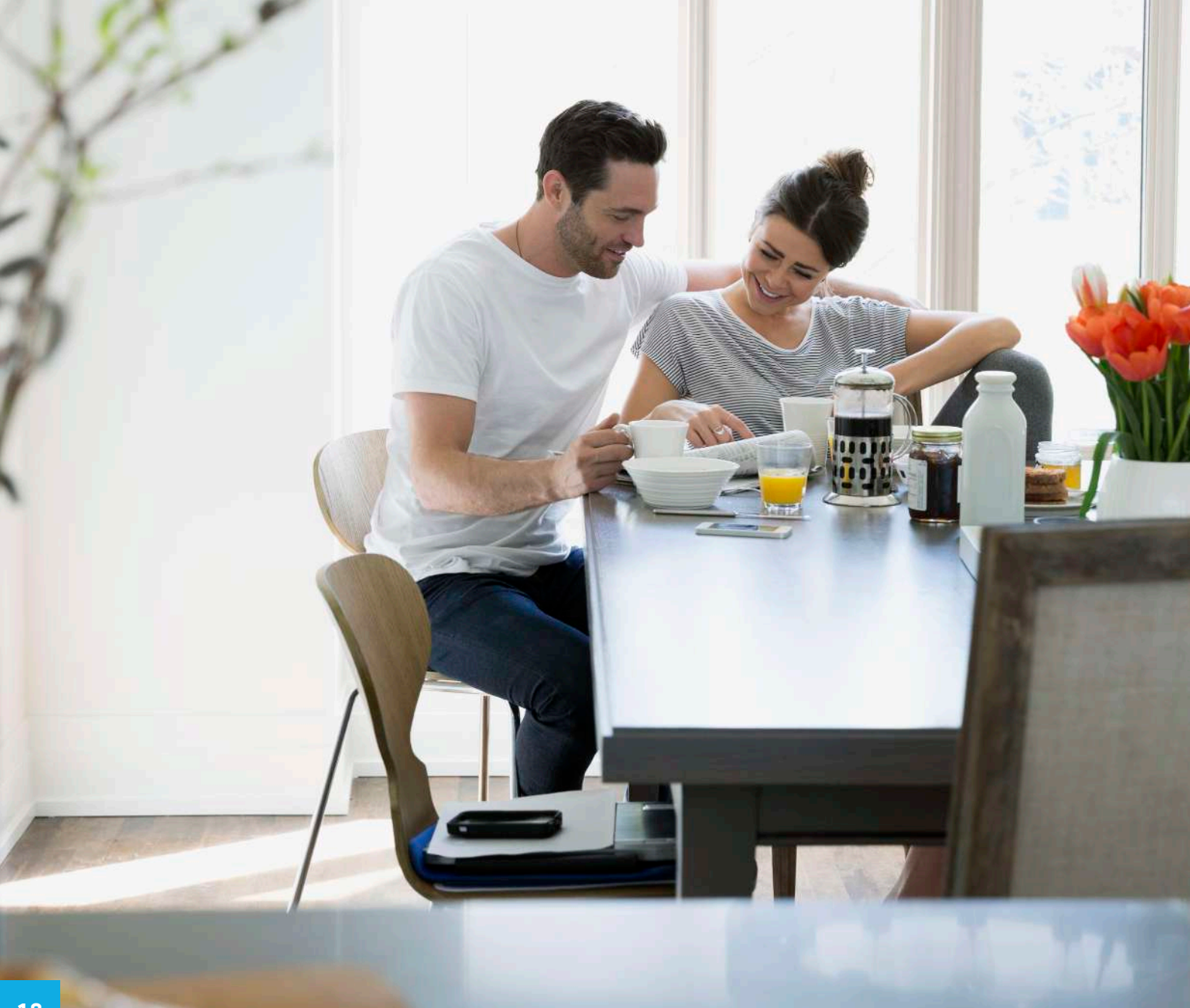

### PRATIQUE

Le patient autorise l'accès à ses données

#### ACCESSIBLE

N'importe où, n'importe quand (avec une connexion internet)

# SÉCURISÉE

Le patient accepte ou non d'être suivi

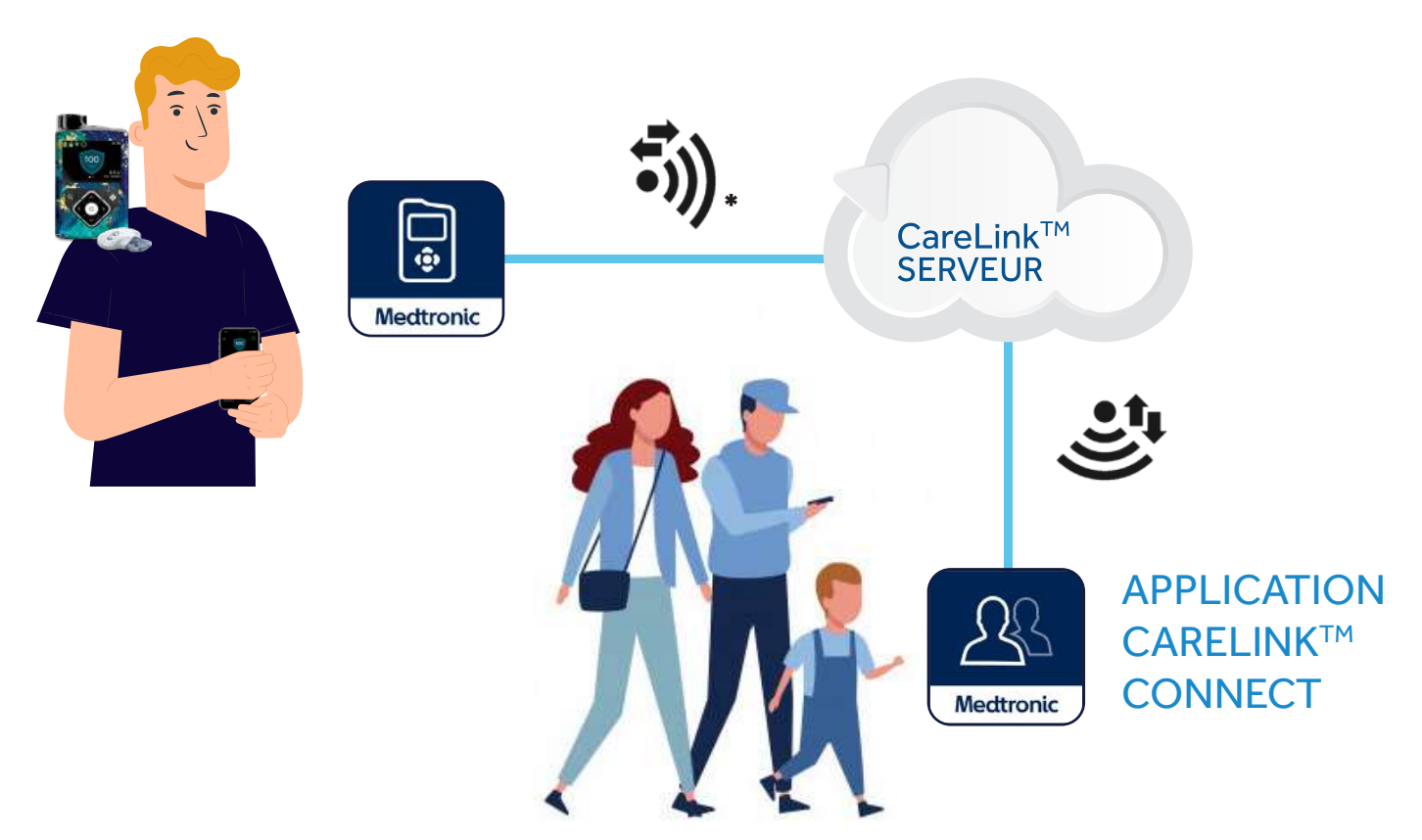

\*Connexion cellulaire requise entre les applications et le serveur CareLink™ Personal

Téléchargement possible sur l'Apple Store ou Google Play selon votre smartphone.

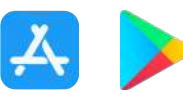

2

Suivre les instructions et se laisser guider par l'application.

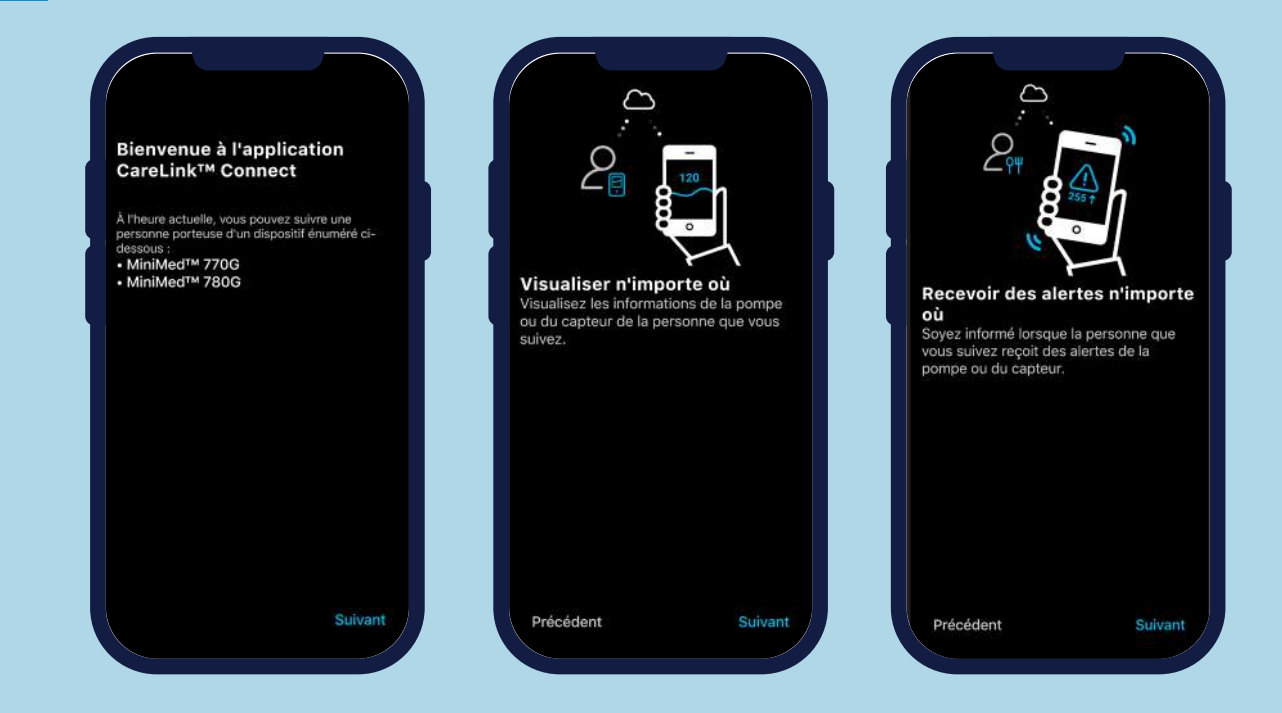

3

L'utilisateur doit créer un compte **partenaire de soins.** Suivre les instructions qui s'affichent à l'écran. Compléter les informations de connexion puis choisir votre identifiant et mot de passe. Penser à bien les conserver.

| informations de connexion                                 | CareLink                     |                                                                                                    |
|-----------------------------------------------------------|------------------------------|----------------------------------------------------------------------------------------------------|
| Nom d'utilisateur * SUNELB                                | Se connecter à               | <ul> <li>Image: Contract of the second second s</li></ul> |
|                                                           | France                       | Inscription terminée                                                                                                    |
| Complexité du mot de passe :                              | Norm d'utilisation<br>SUNELB | Vous pouvez maintenant vous connecter av<br>vos nom d'utilisateur et mot de passe.                                                                                                    |
| Confirmer le rouzveau mot de passe *                      | Met de passe                 | Continuer                                                                                                    |
| E-mail *                                                  | Se connecter                 |                                                                                                    |
| estelleleborgne1@gmail.com                                | Mot de passe oublié ?        |                                                                                                    |
| la verification à deux facteurs.                          |                              | Déclaration de confidentialité                                                                                                    |
| Authentification à deux facteurs                          |                              | Conditions duritisation                                                                                                    |
| Activé                                                    |                              | Contraction of the second second                                                                                                    |
| L'authentification à deux facteurs est requise pour votre |                              | Contact                                                                                                    |
| compte. Cette authentification side à protèger vos        |                              | TAG                                                                                                    |

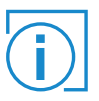

Il est possible de créer ce compte via l'application ou en vous connectant sur <u>www.carelink.minimed.eu</u> et en sélectionnant **« Partenaire de soins »** lors de la création du compte. Cette application est conçue pour suivre 1 personne par application.

L'utilisateur doit valider les messages qui s'affichent à l'écran en cliquant sur « **Démarrer** » puis « **Configurer le verrouillage de l'écran** ».

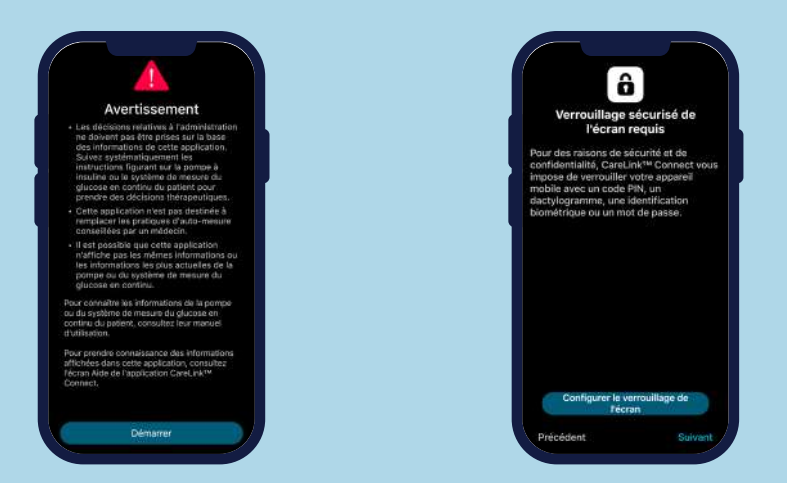

5

Le partenaire de soins saisit le nom d'utilisateur du compte CareLink™ Personal (fourni par le patient) pour envoyer une demande de suivi.

Le patient doit accepter la demande dans un délai de 24 heures via son application smartphone ou depuis un navigateur Web sur le site www.carelink.minimed.eu

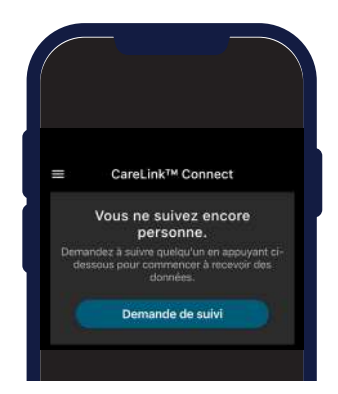

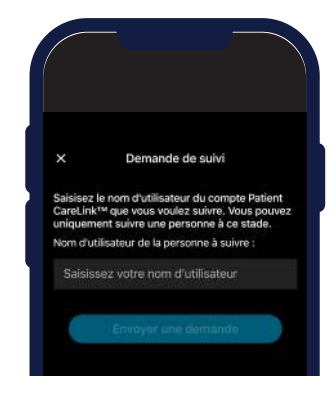

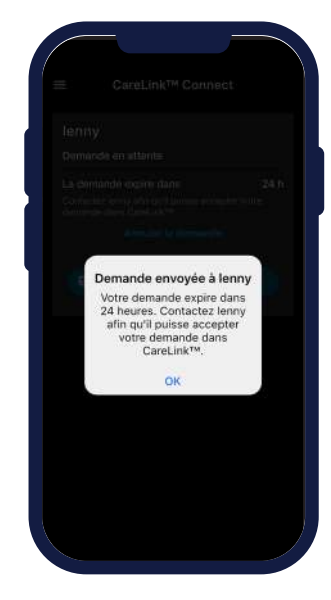

4

# LES ÉCRANS

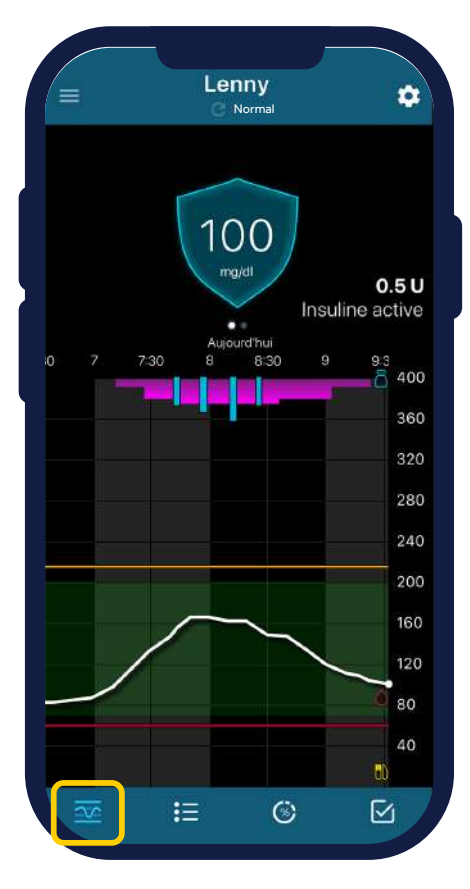

ÉCRAN D'ACCUEIL

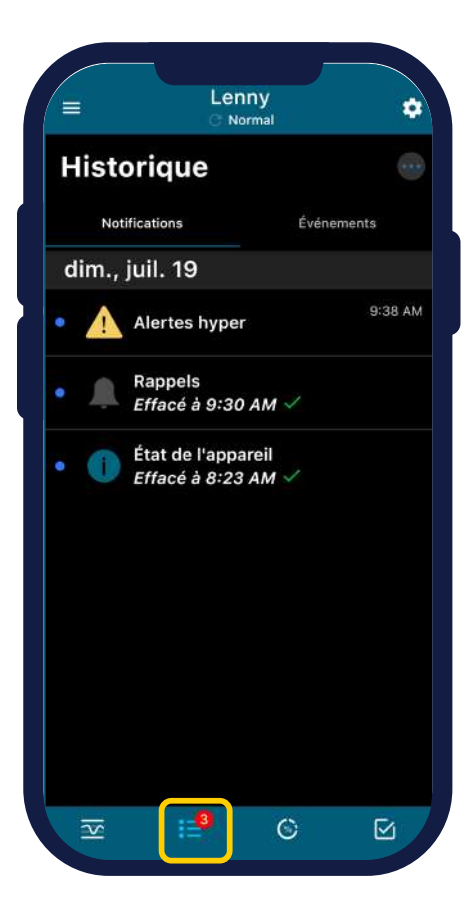

#### HISTORIQUE

# LES ÉCRANS

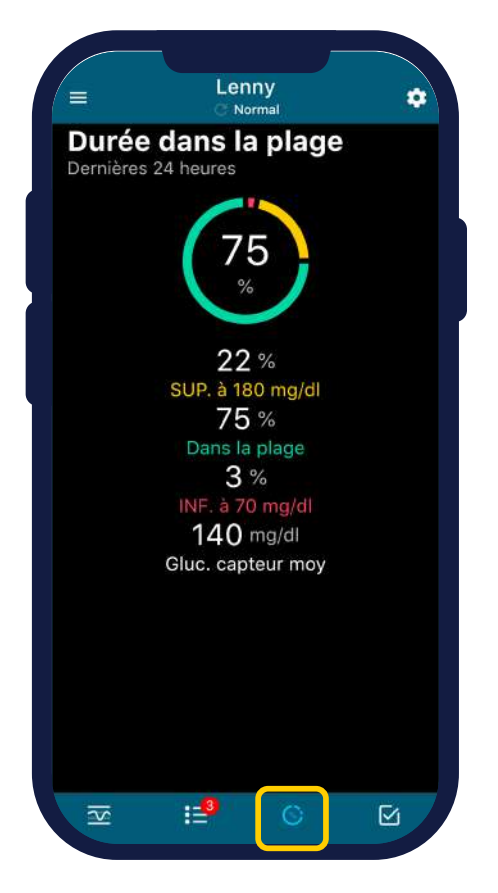

TEMPS PASSÉ DANS LA CIBLE (TIR\*)

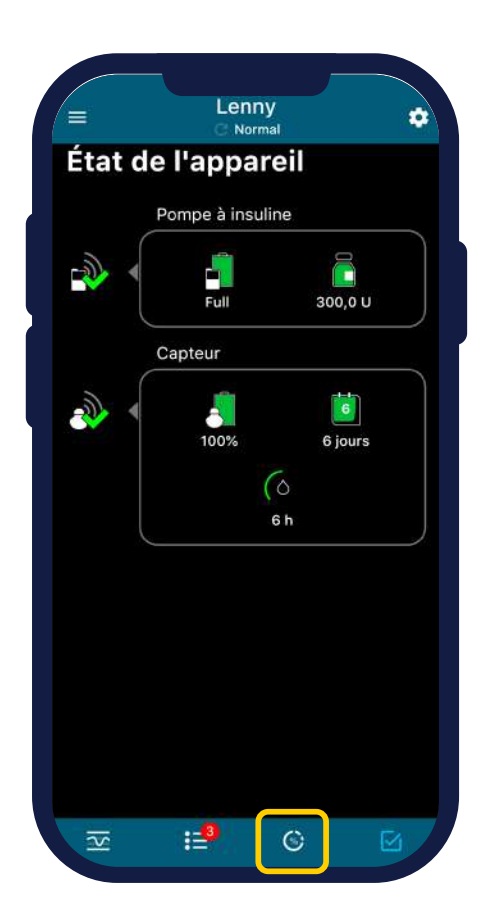

ÉTAT DE L'APPAREIL (niveau de pile de la pompe, du capteur etc.)

**\*TIME IN RANGE** 

### LES NOTIFICATIONS

Vous pouvez sélectionner les alertes que vous souhaitez recevoir.

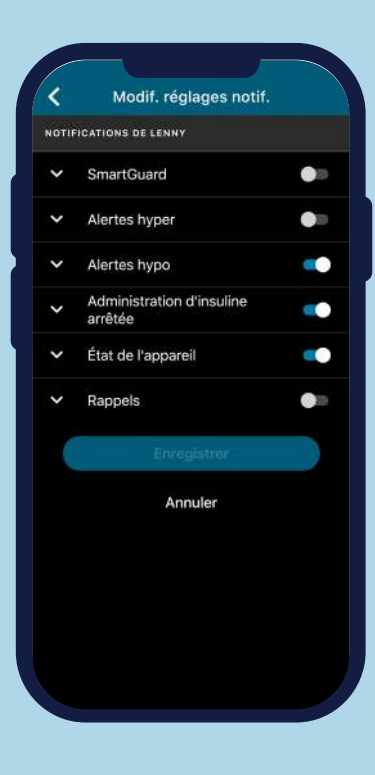

#### LES MENUS

Ils sont accessibles depuis l'écran d'accueil en cliquant sur cette icône :

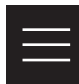

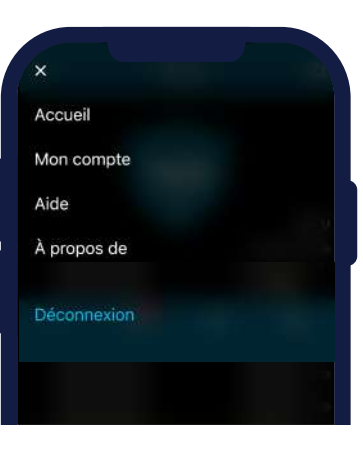

### NOTES

### NOTES

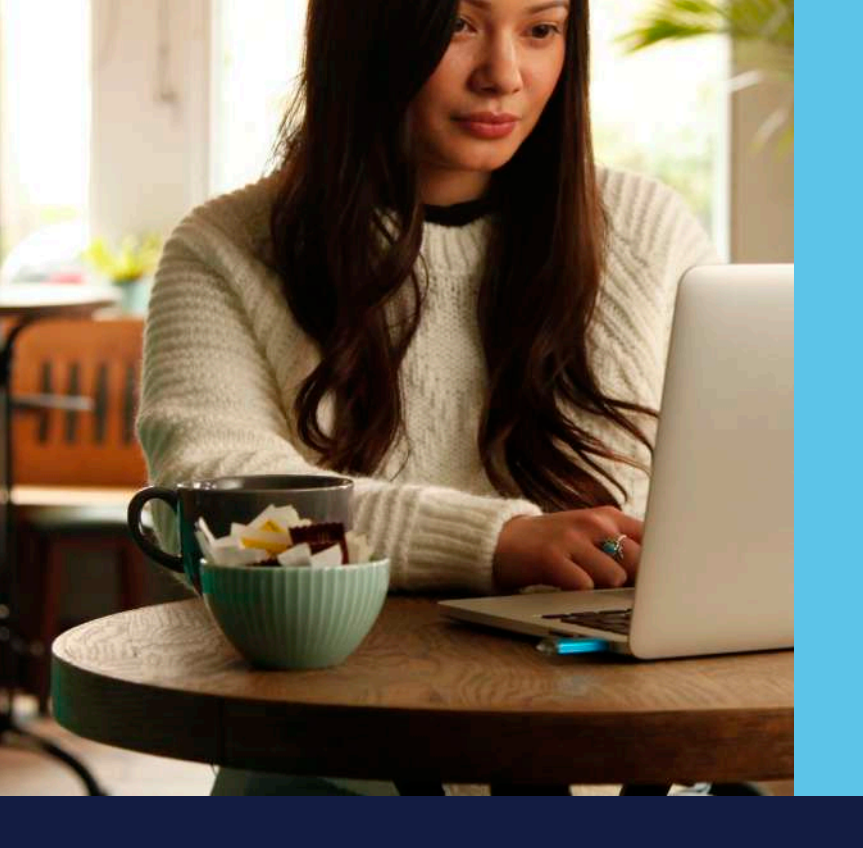

CareLink Perso<sup>™</sup> est un dispositif médical de classe I. CareLink<sup>™</sup> est le logiciel de téléchargement des données dans le traitement du diabète par pompe à insuline. Lire attentivement la notice du produit avant chaque utilisation. Réservé aux professionnels de santé.

L'application CareLink<sup>™</sup> Connect est destinée à fournir un affichage secondaire des données de la pompe à insuline et de CGM sur un appareil mobile compatible.

L'application CareLink™ Connect n'est pas destinée à remplacer l'affichage en temps réel des données de la pompe à insuline ou de CGM sur l'appareil d'affichage principal. Toutes les décisions liées à la thérapie doivent reposer sur l'appareil d'affichage principal.

L'application CareLink<sup>™</sup> Connect n'est pas destinée à analyser ou à modifier les données de la pompe à insuline et de CGM qu'elle reçoit. Elle n'est pas non plus censée contrôler les fonctions du système de pompe à insuline ou de CGM auquel elle est connectée.

L'application CareLink™ Connect n'est pas destinée à recevoir directement des informations du système de pompe à insuline ou de CGM.

# Medtronic

#### Medtronic France S.A.S.

27 Quai Alphonse Le Gallo - CS30001 92513 Boulogne-Billancourt Cedex Tél. : 01 55 38 17 00 Fax : 01 55 38 18 00

RCS Nanterre 722 008 232

www.medtronic.fr www.parlonsdiabete.com

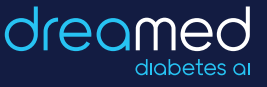

**Dreamed Diabetes** est une marque commerciale de DreaMed Diabetes, Ltd. L'algorithme du système MiniMed<sup>™</sup> 780G inclut des technologies développées par Dreamed Diabetes.

UC202110526 FF © Medtronic France 2020. Tous droits réservés - Crédits photos Medtronic